# Sprievodca WordPress administráciou (WP admin)

Last updated November 18, 2024

WordPress administrácia (v skratke WP admin) je ovládacie centrum vášho webu. Je to backend WordPressu, teda tá časť, ktorú vaši zákazníci nevidia a ani do nej nemajú prístup. Práve tu si môžete tvoriť a spracovávať svoje stránky, inštalovať pluginy, meniť šablóny atď. Pozrite sa, čo všetko dokáže.

Ovládanie WP adminu sa skladá z:

- úvodnej nástenky (dashboardu)
- hornej lišty
- l'avého postranného panelu

# Prístup do WP adminu

Do svojho WP adminu sa dostanete jedine po <u>prihlásení do WordPressu</u>, čo znamená, že doň nikto bez hesla nemá prístup.

Prístup doň môžete <u>udeliť</u> aj ďalším používateľom a každému z nich udeliť iné práva (od administrátora až po návštevníka).

# Koniec s nebezpečnou metódou pokus-omyl

Vyvarujte sa najčastejším chybám, ktoré Vám rozbíjajú WordPress. Zaregistrujte sa ZADARMO do Webglobe Academy a staňte sa expertom na tvorbu webu.

### Zistiť viac

WP admin je srdcom vášho webu. Preto doň nedávajte prístup každému, koho stretnete. Po inštalácii WordPressu odporúčame si čo najskôr <u>zmeniť prihlasovacie údaje</u> s heslom, ako aj samotnú <u>prihlasovaciu stránku WordPressu</u>.

# WordPress dashboard – nástenka Webglobe Welcome

Ak ste si zaobstarali náš <u>WordPress hosting</u>, privíta vás namiesto klasického WordPress dashboardu náš vlastný Webglobe Welcome plugin.

| Nástěnka<br>V<br>Dal                                    | l <mark>ítejte ve Wor</mark><br>Sí informace o verzi 6.2.2.<br>Vytvořte bohatý obsah s bla                                                                                              | oky a vzory                                    | Začít s přizpůsob                                                         | ením                                                   | Objevte nov                                                                             | Nastavení zobrazených informací<br>vý způsob, jak vytvořit svůj v                                                                                                    | <ul> <li>Nápověda v</li> <li>X Zavřít</li> <li>veb.</li> </ul> |  |
|---------------------------------------------------------|----------------------------------------------------------------------------------------------------|------------------------------------------------|---------------------------------------------------------------------------|--------------------------------------------------------|-----------------------------------------------------------------------------------------|----------------------------------------------------------------------------------------------------|----------------------------------------------------------------|--|
|                                                         | Ve vzorech bloků jsou předem nakonfigurovaná rozložení<br>bloků, Použijte je k inspiraci nebo bleskově vytvořte nové<br>stránky.<br><u>Vytvořit novou stránku</u>                       |                                                | Nakonfigurujte logo, zá<br>Přizpůsobit.<br><u>Otevřete nástroj Přizpů</u> | hlaví, menu a daiší stránky v nástroji<br><u>sobit</u> | Existuje nový drí<br>šablony, který v<br>chtěli – s bloky a<br><u>Přečtěte si o blo</u> | Existuje nový druh vrotravřess saboní, pojměnováný blokové<br>Sabloný, který vám umôžní vytvořit web, který jste vždy<br>chtěli – s bloky a styly.<br>Přečtěte si o blokových šablonách |                                                                |  |
| Stav webu                                               | ~ ~ *                                                                                                    | Rychlý koncept                                 | ~ ¥ .*                                                                    |                                                        | 1                                                                                       |                                                                                                    |                                                                |  |
| O<br>Dobrý<br>Aktuální přehled                          | Stav vašeho webu je dobrý, je tu<br>však stále pár věcí, které můžete<br>udělat pro zvýšení výkonu a<br>bezpečnosti webu.<br>Podivejte se na 8 položek na<br>stránce <u>Stav webu</u> . | Název<br>Obsah<br>Náhodnou myšlenku můžete oka | amžitë zaznamenat.                                                        | Přesuňte sem nějaki                                    | é prvky                                                                                 | Přesuňte sem nějaké prvky                                                                                                    |                                                                |  |
| <ul> <li>≁ 1 příspěvek</li> <li>♥ 1 komentář</li> </ul> | 5 stránek                                                                                                    | Uložit koncept<br>Nejnovější koncepty          |                                                                           | h                                                      |                                                                                         |                                                                                                    |                                                                |  |

Vitajte vo WordPresse! Takto vyzerá pôvodný WordPress dashboard, ktorý sa vám zobrazí po inštalácii WordPressu.

Vo Webglobe dashboarde nájdete:

- 1. užitočné tipy a rady pre nastavenie a tvorbu webu vo WordPresse
- 2. rýchle akcie v rámci WP adminu, ktoré vám uľahčia prácu
- 3. zoznam nami odporúčaných WordPress pluginov
- 4. aktuálny prehľad s počtom stránok a príspevkov
- 5. prehľad posledných úprav vo vašej administrácii

### Horná lišta WP adminu

Na vrchu obrazovky WP adminu sa nachádza horná navigačná lišta. Tá obsahuje užitočné rýchle akcie.

WordPress bohužiaľ neumožňuje prispôsobovanie tejto lišty podľa vlastných predstáv. Niektoré nainštalované pluginy a šablóny sem však umiestňujú svoje základné ovládanie, čo vám zjednoduší prácu.

Vľavo na lište si môžete:

- zobraziť svoje webstránky
- aktualizovať WordPress a nainštalované pluginy

- zobraziť komentáre pod príspevkami
- uskutočniť rýchle akcie (vytvoriť príspevok, stránku, používateľa, nahrať súbor a pod.)

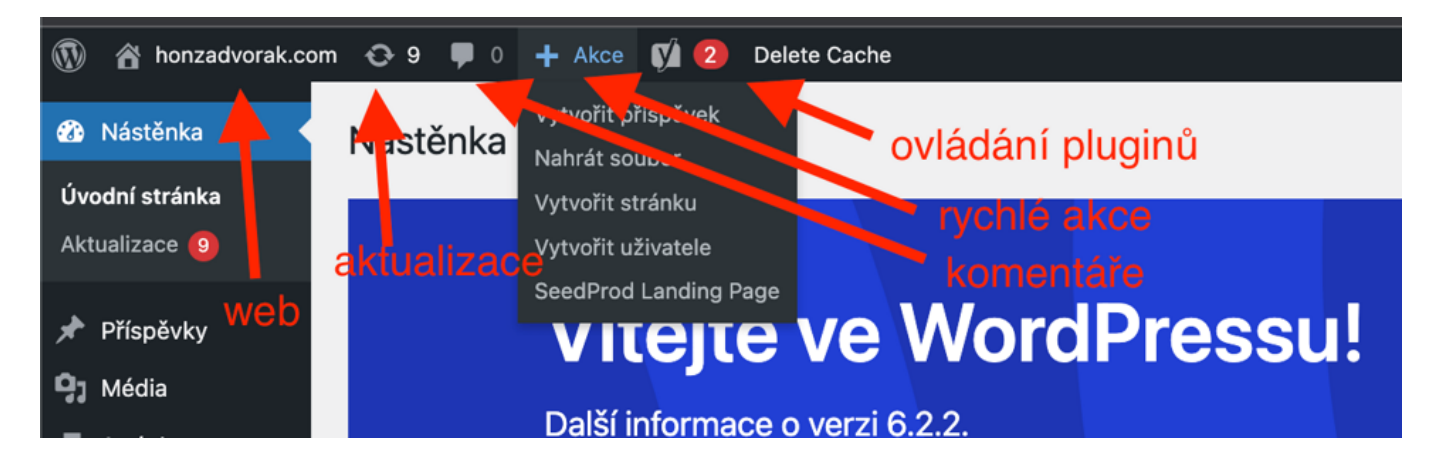

Ľavá časť hornej lišty WP adminu

Vpravo na liště najdete:

- dôležité informačné oznamy od niektorých WordPress pluginov
- účet prihláseného používateľa s možnosťou upraviť profil a odhlásiť sa
- oficiálnu WordPress nápovedu pre danú záložku (teda ak ste v záložke Príspevky, uvidíte nápovedu pre príspevky.)
- úpravu nastavení zobrazovaných informácií na danej obrazovke (nastavenie sa takisto líši podľa zvolenej záložky)

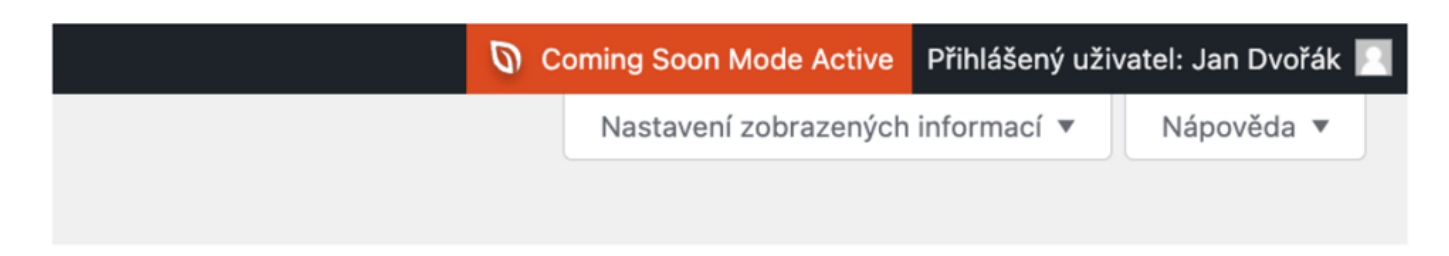

Pravá časť hornej lišty WP adminu

# Ľavý postanný panel

Ľavý postranný panel je srdcom WordPressu. Slúži ako hlavné menu na jeho ovládanie.

Rozsah ovládacích prvkov **závisí od nastaveného oprávnenia**. Administrátor uvidí kompletnú ponuku, návštevník iba tie záložky, ktoré priamo nesúvisia s úpravou webu a inštaláciou šablón a pluginov.

Tu si ukážeme vzhľad WP panelu tak, ako ho vidí administrátor webu.

Ak nevidíte napr. záložku pluginy, znamená to, že máte nižšie oprávnenie než administrátor a k nastaveniu webu nemáte prístup.

## Obsah menu postranného panelu WordPress

V tejto kapitole si ukážeme len **10 hlavných záložiek**, ktoré ako admin v postannom paneli WordPressu uvidíte.

Ak vynecháme tie, ktoré doň boli vložené spolu s inštaláciou konkrétnych šablón a pluginov.

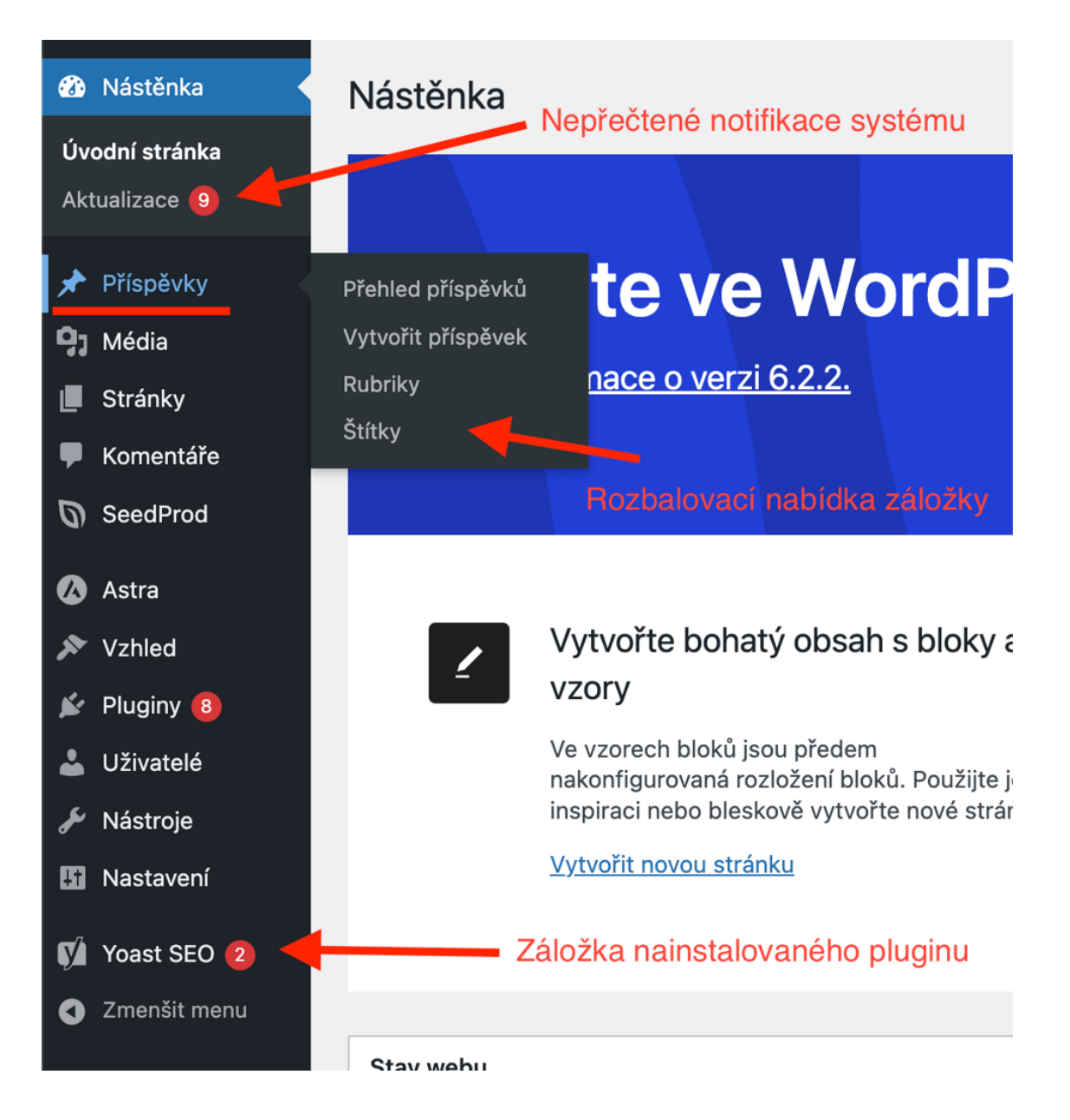

Aj do postranného panelu si veľa WP pluginov inštaluje svoje vlastné záložky. V nich nájdete nastavenie a ovládanie pluginov.

#### Nástenka (dashboard)

Dashboard je základný ovládací panel WordPressu. V ňom sa môžete preklikať na úvodnú stránku Webglobe Welcome pluginu, o ktorej už bola reč.

Dôležitá je takisto položka **Aktualizácie**, v ktorej nájdete prehľad dostupných aktualizácií WordPressu a nainštalovaných pluginov.

Pre maximálnu bezpečnosť vášho webu odporúčame udržiavať WordPress aktualizovaný.

#### Príspevky

Príspevkami sa vo WordPresse myslia **blogové články** (viď <u>rozdiel medzi príspevkami</u> <u>a stránkami</u>).

Prostredníctvom záložky Vytvoriť príspevok sa dostanete do editora Gutenberg.

Nájdete tu tiež prehľad všetkých príspevkov, <u>rubriky a štítky</u>, ktoré slúžia na lepšiu organizáciu príspevkov pre čitateľov.

### Média

Záložka Médiá slúži ako úložisko pre vaše obrázky, videá, audio, dokumenty a iné súbory, ktoré používate na svojom webe. Všetky ich nájdete v knižnici médií.

Sem môžete takisto **hromadne nahrávať nové médiá** (na rozdiel od editora Gutenberg, kde sa dajú médiá vkladať len po jednom).

### Stránky

Tu nájdete svoje webstránky. Rovnako ako v prípade príspevkov si tu <u>vytvoríte novú</u> <u>stránku</u> v editore Gutenberg nájdete ti takisto prehľad všetkých svojich stránok.

Prečítajte si tiež nášho <u>sprievodcu editorom Gutenberg</u>, ktorý vám ukáže, akým spôsobom sa vo WordPresse tvoria príspevky a stránky.

#### Komentáre

V tejto záložke si pohodlne zobrazíte všetky komentáre pod svojimi blogovými príspevkami. Môžete ich tu odmietnuť, povoliť alebo na ne odpovedať.

#### Vzhľad

Ak si chcete zmeniť svoju WordPress šablónu, prejdite do záložky Vzhľad.

Šablónu, ktorú máte momentálne aktívnu, si prispôsobíte v editore šablón.

Rovnako si tu môžete vytvoriť menu stránok či napríklad favicon a logo webu.

Pred zásahom do WordPress šablóny odporúčame si najskôr vytvoriť jej <u>child verziu</u>. Vďaka tomu predídete strate vlastného nastavenia pri aktualizácii šablóny.

#### Pluginy

Pluginy sú ako aplikácie, ktorými si svoj WordPress môžete rozšíriť o neskutočné množstvo nových funkcií.

V našom WordPress hostingu od nás máte tie najdôležitejšie vopred nainštalované.

Ďalšie si jednoducho nainštalujete sami.

S pluginmi to nepreháňajte. Inštalujte len tie, ktoré naozaj potrebujete. **Veľkým množstvom pluginov si môžete výrazne spomaliť web**. Niektoré s podobnou funkciou medzi sebou navyše môžu kolidovať a spôsobovať na stránkach chyby.

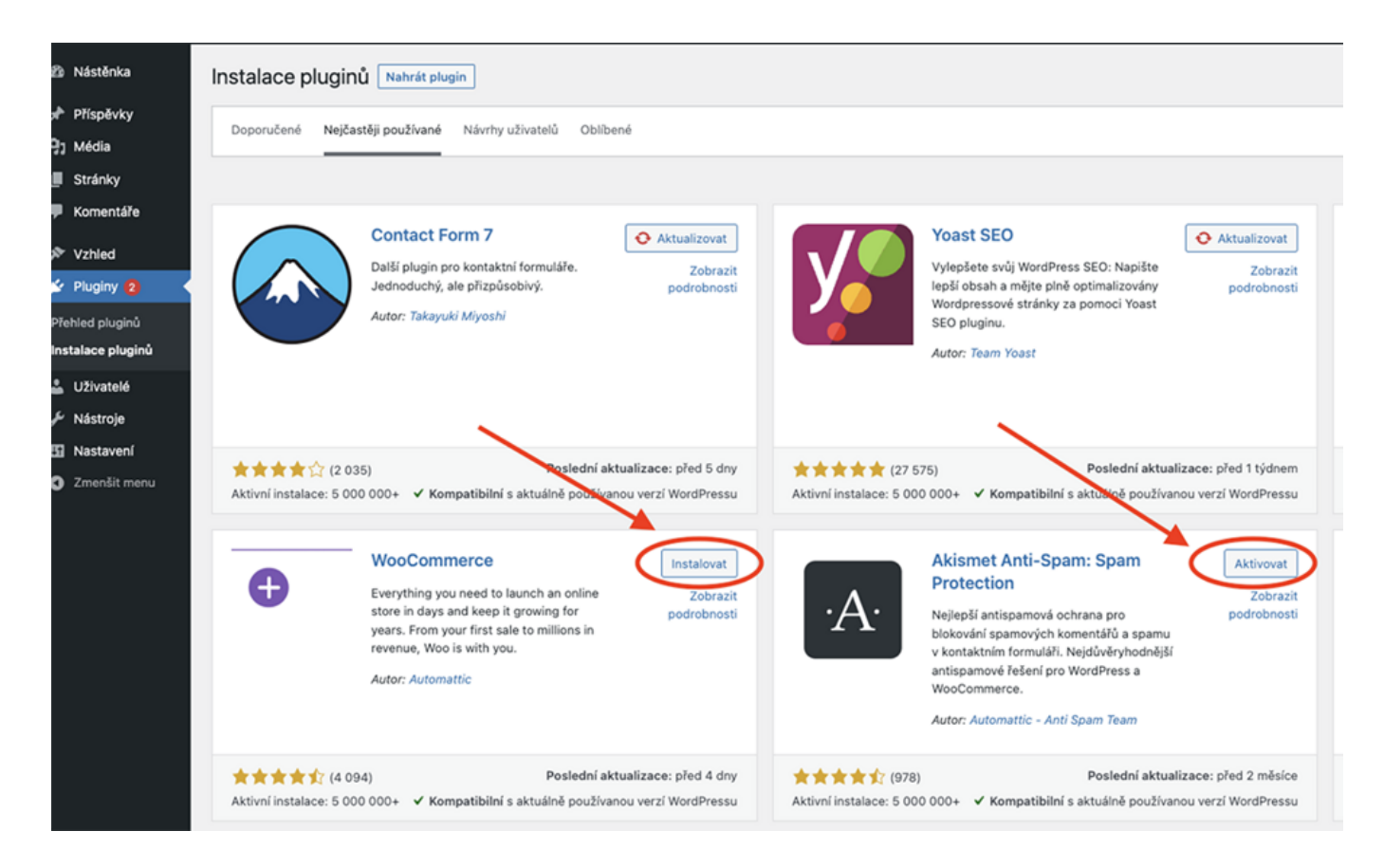

WordPress pluginy robia množstvo vecí: Niektoré fungujú na pozadí a pomáhajú zrýchliť a zabezpečiť váš web, iné slúžia na tvorbu formulárov alebo sa prostredníctvom nich dá vybudovať profesionálny e-shop. Rovnako ako samotný WordPress, aj pluginy je potrebné pravidelne aktualizovať.

### Používatelia

Tu môžete <u>pridať ďalších používateľov</u>, ktorí budú mať prístup do vašej WordPress administrácie.

V záložke **Profil** si upravíte osobné nastavenie vášho WP adminu: napr. zmeníte prezývku a profilový obrázok, ktoré sa budú zobrazovať pod vašimi blogovými príspevkami.

### Nástroje

Prostredníctvom nástrojov môžete predovšetkým <u>importovať blogové články</u> z iných nástrojov a redakčných systémov alebo exportovať príspevky, články a média z WordPressu.

Ďalšia užitočná záložka je Zdravie webu, kde nájdete:

- 1. stav svojho WordPressu aj s odporučeniami a radami na zlepšenie
- 2. podrobné informácie o systéme a nainštalovaných pluginoch

| Stav webu                                                                                                    |              |           |              |  |  |  |  |  |
|----------------------------------------------------------------------------------------------------|--------------|-----------|--------------|--|--|--|--|--|
| Dobrý                                                                                                    |              |           |              |  |  |  |  |  |
| _                                                                                                    | Stav         | Informace |              |  |  |  |  |  |
| Stav webu<br>Zde se dozvíte veškeré kritické informace o konfiguraci WordPressu a položkách vyžadující vaši pozornost.                                                                                                    |              |           |              |  |  |  |  |  |
| 4 doporučené vylepšení<br>Doporučené položky jsou považovány za přínosné pro váš web, ačkoli nejsou tak důležité pro stanovení priorit jako kritický problém,<br>mohou zahrnovat vylepšení, jako jsou: výkon, uživatelská zkušenost a další. |              |           |              |  |  |  |  |  |
| Měli byste smazat neaktivní pluginy                                                                                                    |              |           | Bezpečnost 🗸 |  |  |  |  |  |
| Měli byste smazat neaktivní šablony                                                                                                    | Bezpečnost 🗸 |           |              |  |  |  |  |  |
| Měli byste použít trvalou mezipaměť objektů                                                                                                    |              |           | Výkon 🗸      |  |  |  |  |  |
| Web nepoužívá protokol HTTPS                                                                                                    |              |           | Bezpečnost 🗸 |  |  |  |  |  |

WordPress pravidelne testuje stav vášho webu a dáva vám rady na zlepšenie. Záložku Nástroje sa preto oplatí pravidelne kontrolovať.

### Nastavenie

Tu nájdete globálne nastavenie svojho webu: všeobecné informácie o vašich stránkach, pravidlá pre publikovanie a komentovanie príspevkov, zobrazovanie médií, trvalé odkazy.

#### A keď už ste tu, **určite si nezabudnite tiež**:

- 1. zmeniť názov a popis webu.
- 2. zmeniť prednastavené rubriky príspevkov
- 3. zmeniť trvalé odkazy príspevkov
- 4. nastaviť schvaľovanie komentárov (moderovanie diskusií)

Každý web, ktorý pracuje s dátami návštevníkov, by mal takisto mať Zásady ochrany

**osobných údajov** (**GDPR**). Takúto stránku si môžete vytvoriť v záložke Súkromie. Tu je návod, ako na to.